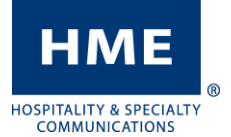

## DATE AND TIME CHANGE

EOS|HD and Ion|IQ Headset Systems

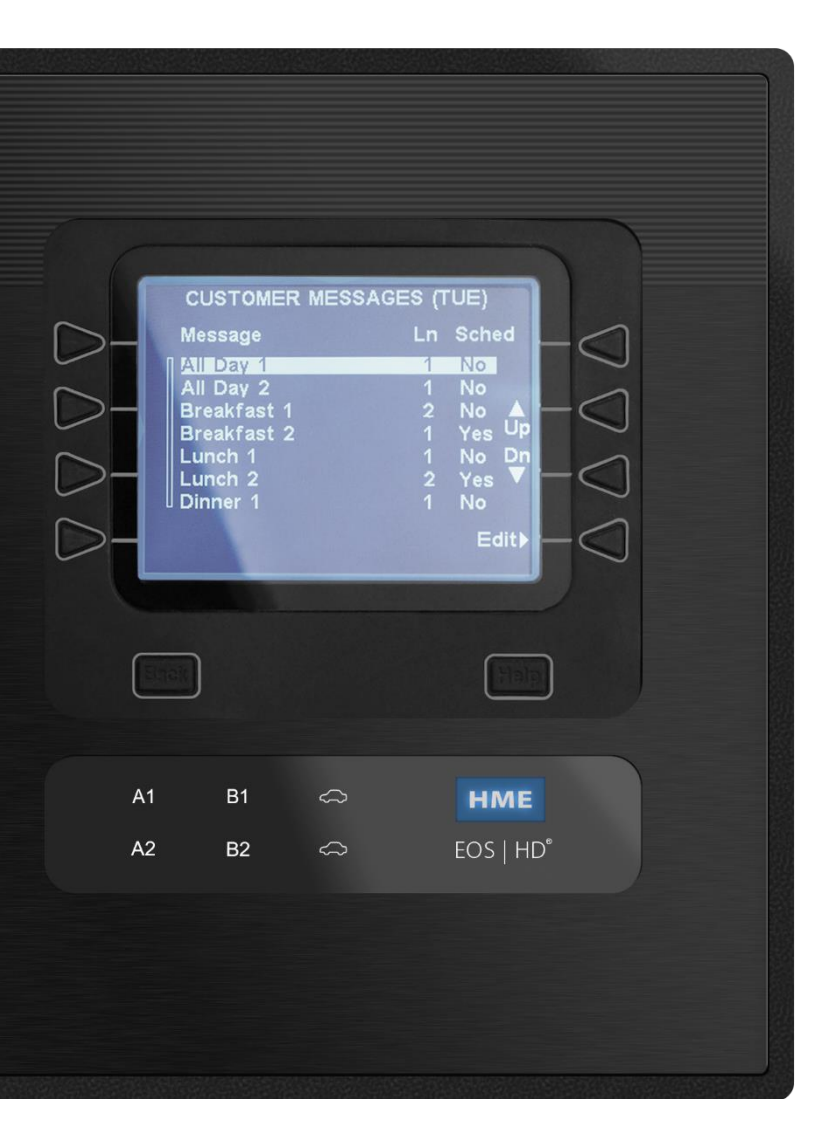

## Navigation

• The 8 buttons on the left and right sides of the screen are similar to an ATM machine. They will select the option that's on the screen next to it.

• When options for ◀ and ▶ appear, this will move your character selection to the left and right.

• When options for + and – appear, this will increase or decrease the value of the selected character or setting.

• The **BACK** button below the screen on the left will show you the previous screen.

## Temporary Access Codes

In the event you need to enter a password to get access to the headset system, please use these codes based on the current time of your system. Please note that they are <u>only</u> valid for **Sunday, March 8<sup>th</sup> 2020**:

| <b>1</b> AM/PM = 4844 | <b>7</b> AM/PM = 4842  |
|-----------------------|------------------------|
| 2 AM/PM = 4847        | <b>8</b> AM/PM = 4845  |
| <b>3</b> AM/PM = 4843 | <b>9</b> AM/PM = 4848  |
| <b>4</b> AM/PM = 4846 | <b>10</b> AM/PM = 4841 |
| 5 AM/PM = 4849        | <b>11</b> AM/PM = 4844 |
| <b>6</b> AM/PM = 4840 | <b>12</b> AM/PM = 4847 |

| LANE STATUS                 |              |         |      |
|-----------------------------|--------------|---------|------|
| Vehicle                     | detection:   | Nor     | mal  |
| Custon                      | ier Greeter: | -       |      |
| Lane c                      | onfig.:      | Sin     | gle  |
| Speed                       | Team:        | -       |      |
| For service: 1-800-848-4468 |              |         |      |
| Menu                        | Store op     | ben     | More |
| Γh                          | u 02/27/20   | 09:18:5 | 0    |

Push the Menu button. If you don't see this, push BACK until you do.

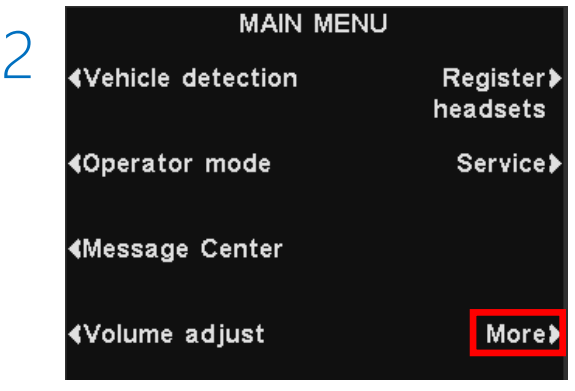

Push the More button.

If you have any additional issues or wish to speak with one of our technical support representatives, please call us at 1-800-848-4468, and pick options 1, 2 and 3.

DATE AND TIME CHANGE

EOS|HD and Ion|IQ Headset Systems

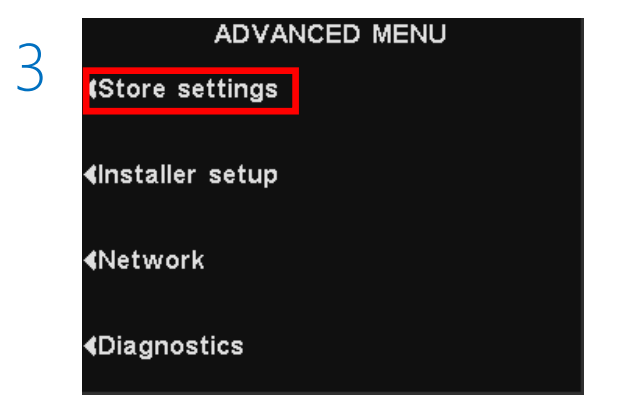

ΗМΕ

HOSPITALITY & SPECIALTY COMMUNICATIONS

Push the Store settings button.

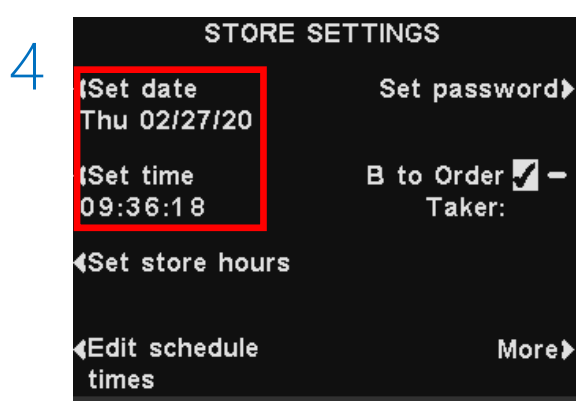

Push the Set date or Set time button.

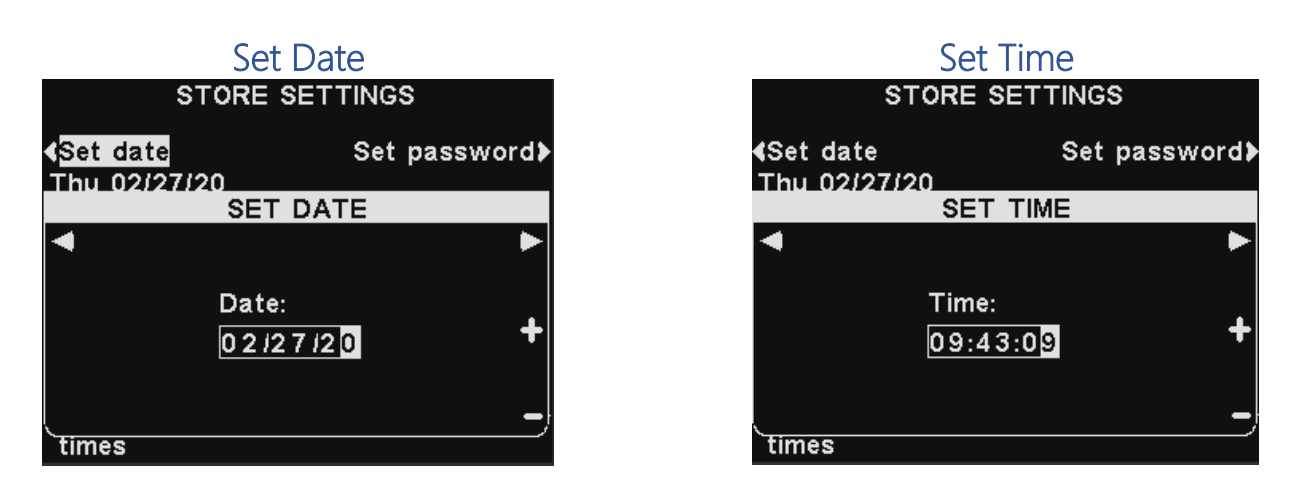

To adjust both the Date and the Time, you will need to use the **left** and **right** arrow buttons to select the numbers you wish you change and use the **+** and **-** buttons to change them. Once you're finished, push the **BACK** button all the way back to the main screen to save it.

If you have any additional issues or wish to speak with one of our technical support representatives, please call us at 1-800-848-4468, and pick options 1, 2 and 3.